## 微信公众号"嘉兴银行"绑定账户流程

1.登录微信,进入搜索页面,在搜索指定内容中选择"公众号"

| 9   | 康                |               |    |     |     |       | Ŷ   | 取消        |
|-----|------------------|---------------|----|-----|-----|-------|-----|-----------|
| 搜索  | 摺定内 <sup>:</sup> | <b>资</b><br>公 | 众号 | ]   | 小程) | 序     | 视   | 频号        |
|     |                  |               |    |     |     |       |     |           |
| q   | we               | e r           | 1  | t J | / L | 1 ] i | i c | р         |
| а   | S                | d             | f  | g   | h   | j     | k   | 1         |
| Ŷ   | z                | x             | с  | v   | b   | n     | m   | $\otimes$ |
| 123 | ٢                |               | -  | 空格  |     |       | 扔   | 索         |
|     | )                |               |    |     |     | -     |     | Ŷ         |

2.进入公众号搜索页面,在搜索框中输入"嘉兴银行"

| 公众号                 | 兴银行                                                                           | ⊗ 搜索                                         |                                              |
|---------------------|-------------------------------------------------------------------------------|----------------------------------------------|----------------------------------------------|
| •                   | 嘉兴银行<br>嘉兴银行已按照国<br>吸收的本外币存款<br>◎ 嘉兴银行股份有阿                                    | 家规定参加存款保险,<br>浓照《存款保险条例.<br><sub>民公司</sub> 已 | <br>失注                                       |
|                     | 账户余额                                                                          | 积分商城                                         |                                              |
|                     | 微信动账通知                                                                        | 银企对账                                         |                                              |
|                     |                                                                               |                                              |                                              |
| •                   | 嘉兴银行做嘉银<br>嘉兴银行   在这里<br>● 嘉兴银行股份有阿<br>移动营业厅                                  | · 见未来<br>很公司                                 | 关注                                           |
| <ul><li>♦</li></ul> | 嘉兴银行做嘉银<br>嘉兴银行   在这里<br>高兴银行股份有叫<br>移动营业厅<br>嘉兴银行随e学<br>全员在线学习平台<br>高兴银行股份有叫 | ・ 见未来<br>最公司 已<br>嘉银在线<br>最公司 已              | き 注 に こう こう こう こう こう こう こう こう こう こう こう こう こう |

3.点击"嘉兴银行"公众号,进入页面,点击"关注公众号"

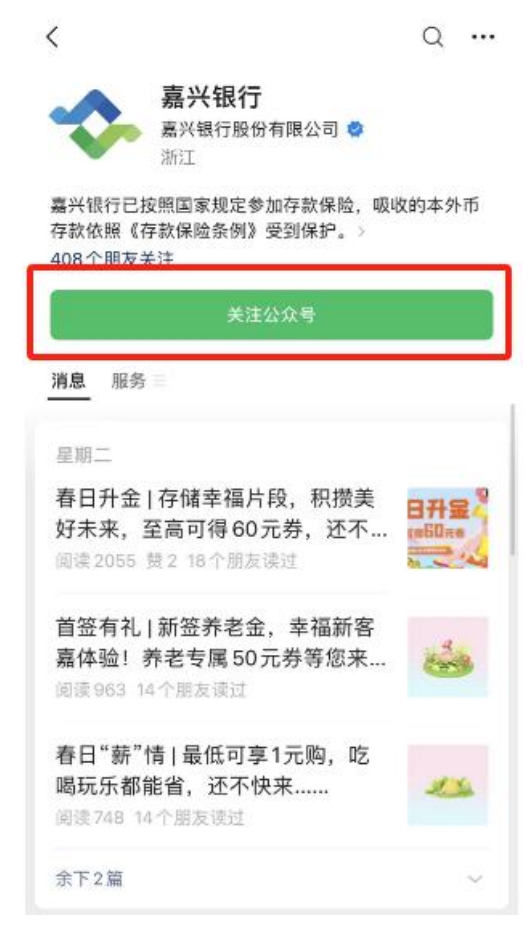

| 4.在 | "嘉兴银行" | 公众号中选择 | "微服务"     | "; | 微信动账通知" |
|-----|--------|--------|-----------|----|---------|
|     |        |        | 12/11/2/1 |    |         |

| < |       | 嘉兴银行 🗅 | ৪       |
|---|-------|--------|---------|
|   |       |        |         |
|   |       |        |         |
|   |       |        |         |
|   |       |        |         |
|   |       |        |         |
|   |       |        |         |
|   |       |        |         |
|   |       |        |         |
|   |       |        |         |
|   |       |        | 嘉银在线    |
|   |       |        | 网点查询/预约 |
|   |       |        | 微信动账通知  |
|   |       |        | 在线客服    |
|   |       |        | 银企对账    |
| ٢ | = 微金融 | = 微财富  | = 微服务   |

5.点击"添加账户",进入"添加账户"页面

| × | 嘉兴银行微信银行 |  |
|---|----------|--|
| < | 我的账户     |  |
|   | 暂无签约账户   |  |
|   | 添加账户     |  |

6.输入需要绑定的银行卡号与交易密码

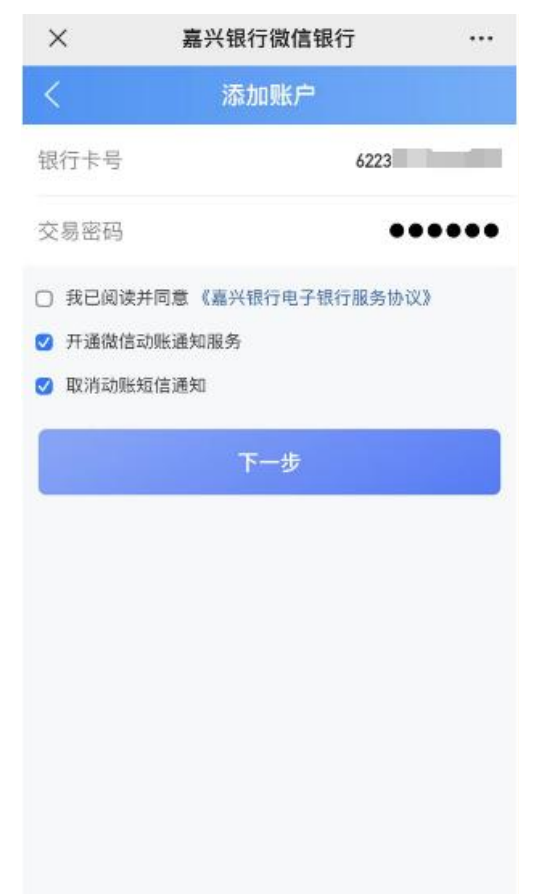

7.阅读并同意相关协议后,默认勾选"开通微信动账通知服务",并按需勾选是否"取消动账短信通知",点击下一步

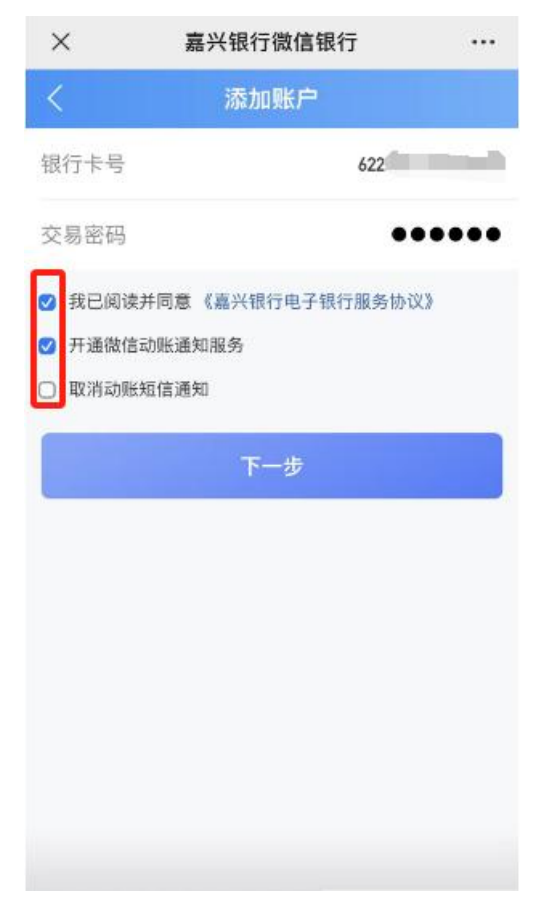

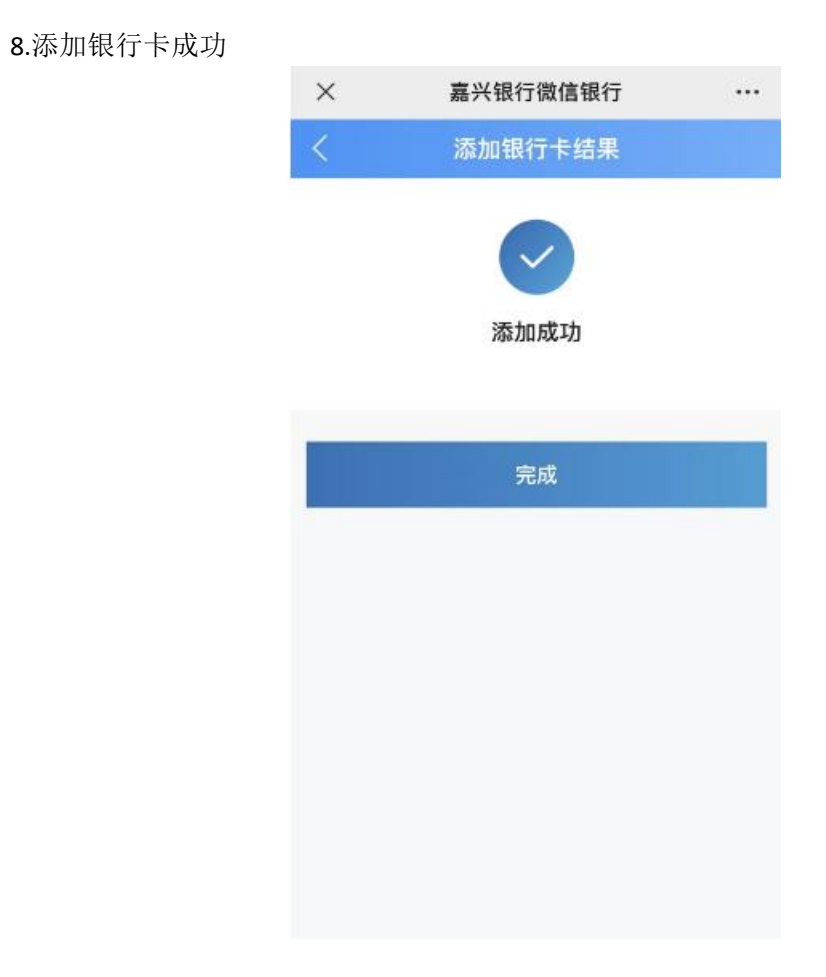

感谢您一直以来对我行的关注和支持,祝您生活愉快!